### ミラキャスト接続

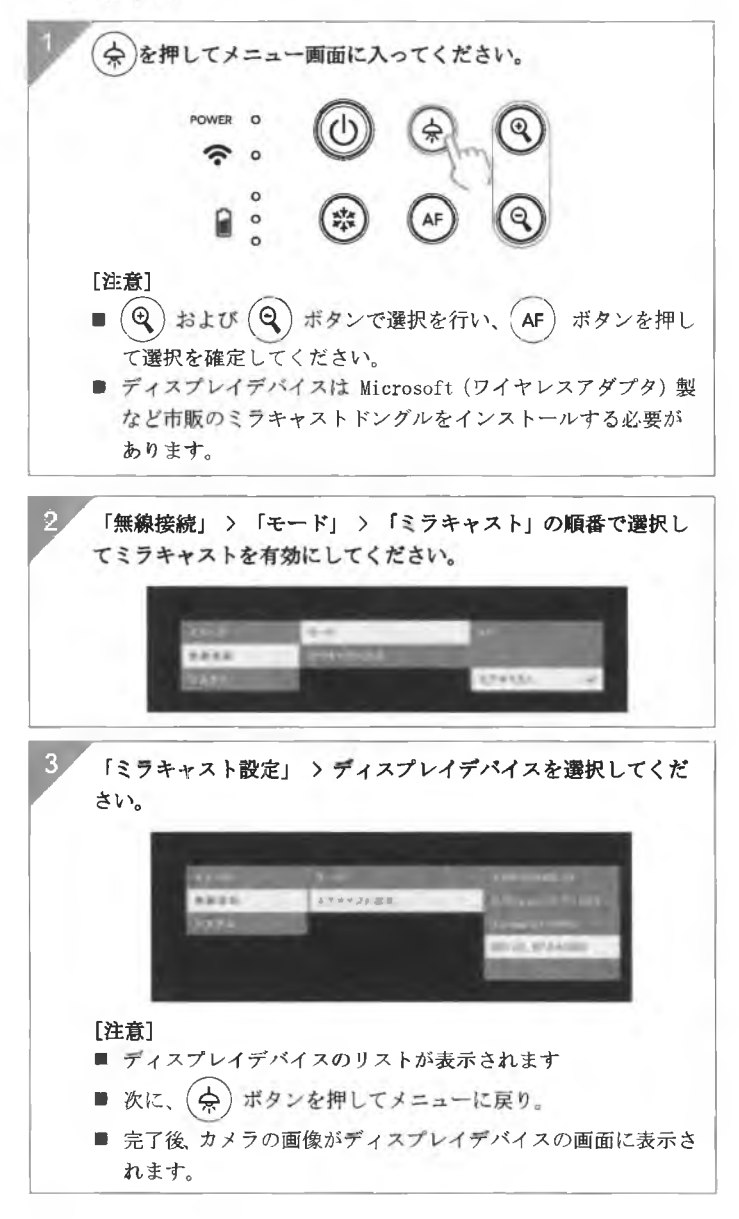

日本語-36

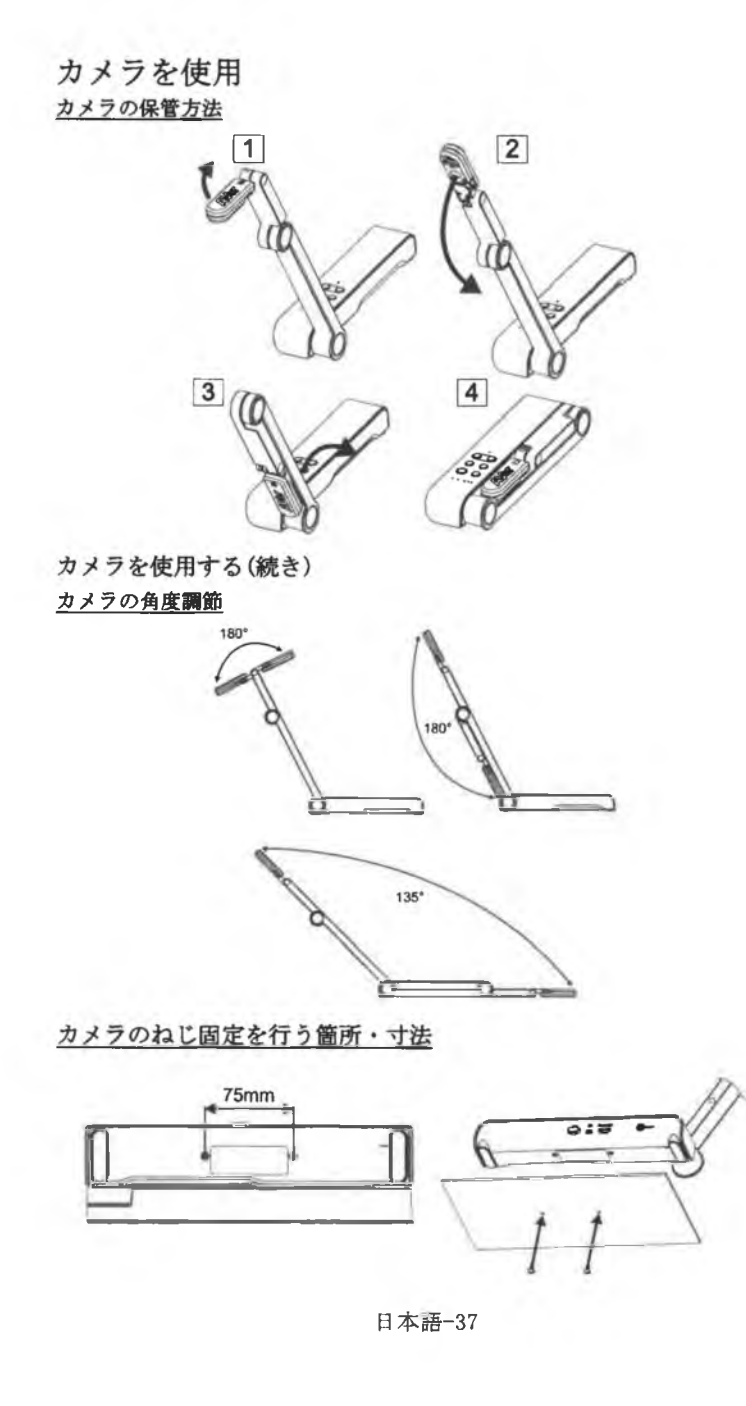

### カメラを使用する(続き)

カメラヘッドの回転

図のようにカメラヘッドを動かします。 [ご注意]破損防止のため、カメラヘッドの端を持ちながらカメラヘッドを回転させてください。

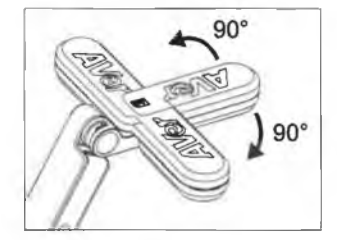

#### 撮影範囲

カメラ位置が高さ 330mm の場合、撮影範囲は A3 サイズです。 カメラヘッドのロゴと同じ向きに被写体が撮影されます。

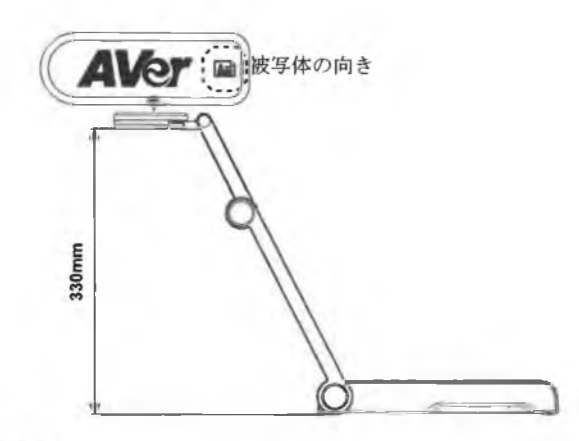

### 写真の撮影方向

人物を撮影するには、下図のようにカメラの向きを調整します。 人物マークの頭が上の状態が正しい向きになります。

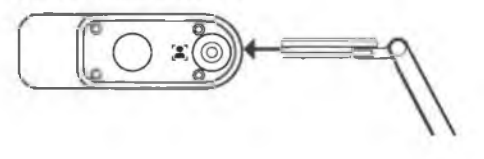

日本語-38

| - 1 | 1 |    | ĿЖ |
|-----|---|----|----|
| - 1 |   | -/ | 浓  |

| センサー            | 1/3.06" CMOS                                                                                        |
|-----------------|----------------------------------------------------------------------------------------------------|
| ビクセル数           | 13 メガピクセル                                                                                           |
| フレームレート         | 60 FPS (最大)                                                                                         |
| 動画画面            | ノーマル / 高フレーム / 高画質                                                                                  |
| 機能              | 回転機能 / 一時停止                                                                                         |
| IDAII 出力        | 4K; 1080p 60Hz; 720p 60Hz                                                                           |
| フォーカス           | オート / マニュアル/ エリア (ソフトウェア)                                                                           |
| 操動範囲            | 426mm×313mm @ 330 mm                                                                                |
| ズーム             | 最大 23 倍                                                                                             |
| テュアルモード         | AP / Station DHCP(サーバー/クライアント)                                                                      |
| WIFi ストリーミング    | 1080P@30FPS、最大 4K@30FPS まで                                                                          |
| テュアルバシド         | 5GHz/2. 4GHz                                                                                        |
| Mitacast        | 対応                                                                                                  |
| 石榴柱             | 802.11a/b/g/n/ac(有効範囲約 13 メートル)                                                                     |
| タイヤトスセキュリ<br>ティ | SUPPORT WEP, WPA/WPA2-PSK,<br>WPA/WPA2-Enterprise*<br>*EAP-PEAP, EAP-TLS                            |
| 電标              | DC5V/ 2A, AC 100-240V                                                                               |
| 消費電力            | 4 ₩(LED ライト点灯時)<br>3.5 ₩(LED ライト消灯時)                                                                |
| ライト運動           | LED ライト                                                                                             |
| USB             | USB2.0 Type-A(WiFi ドングル)<br>USB Type mini-B × 1                                                     |
|                 | 電源アダプタ給電方式                                                                                          |
| NIC             | 本体内藏                                                                                                |
| 寸法 (把用時         | 518mm(長さ)×84 mm(幅)×351mm(高さ) (+/-2mm<br>のゴム脚含む)                                                     |
| マ法 (折りたたみ時)     | 280mm(長さ)×84mm(幅)×42mm(高さ)<br>(+/-2mm のゴム脚含む)                                                       |
|                 | 0.68kg(1.51bs)                                                                                      |
| 8+84            | ePTZ<br>画像/エリアキャプチ<br>ヤ<br>ピクチャーバイピクチ<br>キー<br>タイマー<br>クラウドライブラリ保<br>存<br>記録<br>アノテーション<br>(書き込み機能) |

日本語-39

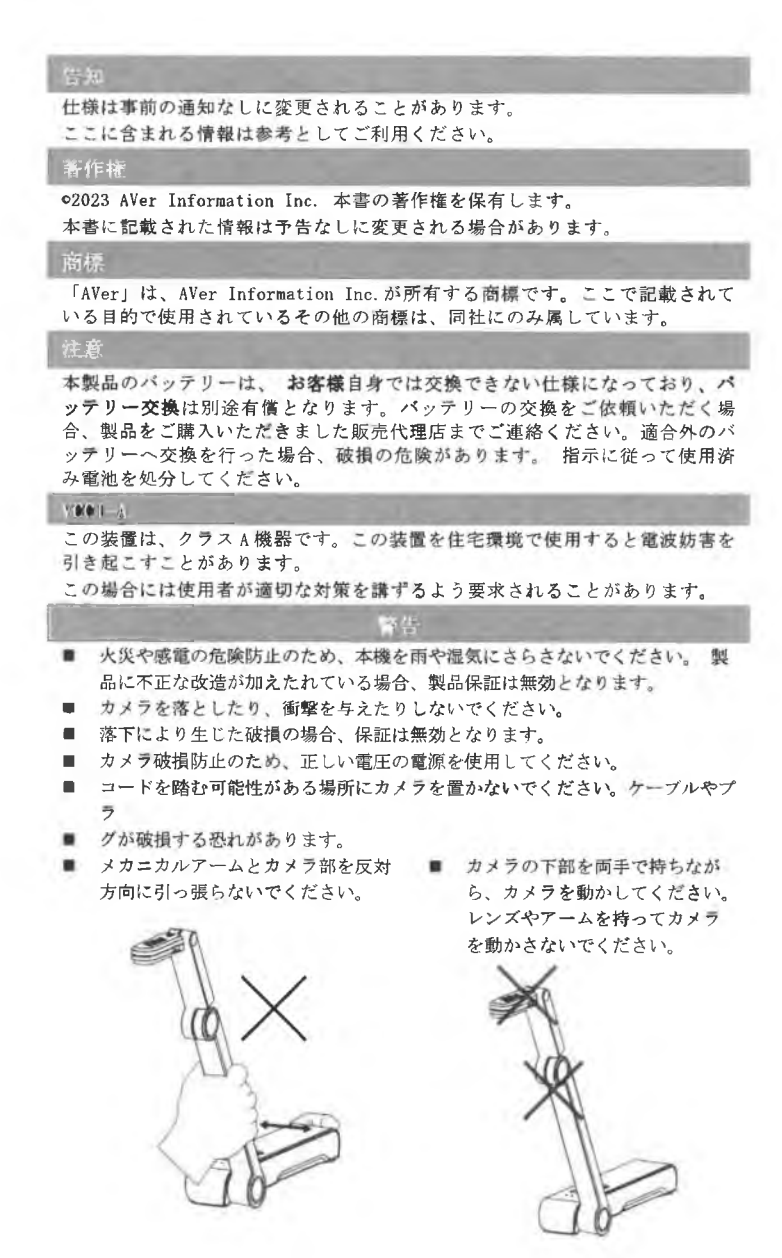

日本語-40

製品サポート FAQ、テクニカルサポート、ソフトウェア、およびユーザー・マニュアルのダウンロード については、次のウェブサイトをご覧ください: ダウンロード・センター

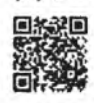

https://ir.aver.com/download-center

ヘルプセンター

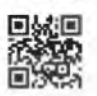

https://jp.aver.com/helpcenter

**お問い合わせ先** アパー・インフォメーション株式会社 <u>https://jp.aver.com</u> 〒160-0023 東京都新宿区西新宿 3-2-26 立花新宿ビル 7 階 TEL: 03 5989 0290 テクニカル・サポート: https://jp.aver.com/technical-support

日本語-41

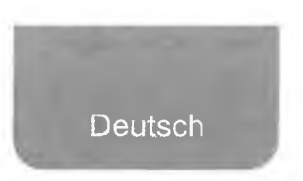

# Inhalt Der Verpackung

Die folgenden Artikel sind Bestandteile dieses Produktes. Falls ein Teil fehlen sollte, wenden Sie sich bitte an den Händler, bei dem Sie dieses Produkt erworben haben.

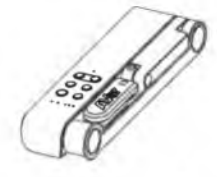

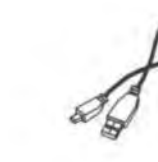

M15W(v2)-Gerät

Netzadapter/Netzstecker

Bedienungsanleitung

USB-Kabel

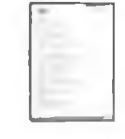

Garantiekarte\*

WLAN-Dongle (Option)

\*Nur für Japan, Taiwan und Europa

# **Optionales Zubehör**

AVer

Tragetasche

Blendschutz

Deutsch-42

### Hardware-Teile

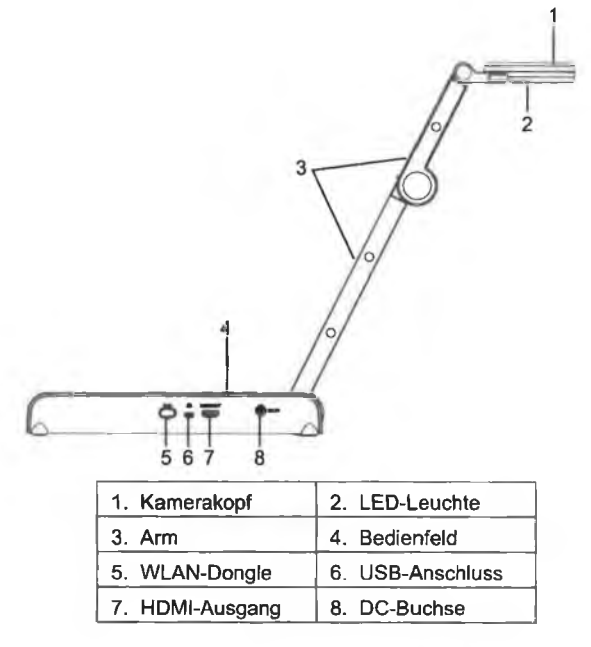

### **Bedienfeld**

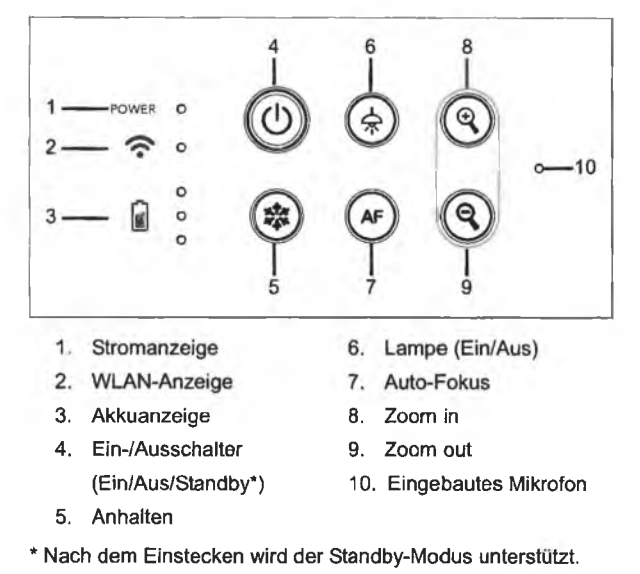

## **LED-Leuchte**

| Leistung | Statisch Grün: Strom ein                           |
|----------|----------------------------------------------------|
|          | Kein Licht: Ausgeschaltet                          |
|          | Statisch Rot: Standby-Modus*                       |
|          | * Nach dem Einstecken wird der Standby-Modus       |
|          | unterstützt.                                       |
| WLAN 🛜   | Statisch Blau: AP Modus Bereit/STA verbunden       |
|          | Langsames blaues Blinken: Software-Verbindung mit  |
|          | Kamera                                             |
|          | Kurzes blaues Blinken: AP-Modus                    |
|          | erzeugen/STA-Verbindungsherstellung                |
|          | Statisch Grün: Miracast-Modus bereit               |
|          | Langsames grünes Blinken: Start Miracast-Streaming |
|          | Schnelles grünes Blinken: Miracast-Gerät           |
|          | Scannen/Verbindung                                 |
| r °      | Statisch Grün (x3): Akku voll (100% ~ 60%)         |
| Akku 🚺 O | Statisch Grün (x2): Akku 60% ~ 30%                 |
|          | Statisch Grün (x1): Akku 30% ~ 5%                  |
|          | Statisch Rot: (x1): Akku 5% ~ 0%                   |
|          | Blinkt Rot: (x1): Akku leer                        |
|          | Statisch Orange (x3): Akku Störung                 |

[Hinweis]

e

é

Akku nach Langzeitnutzung erschöpft. Tauschen Sie den Akku nicht selbst aus. Wenden Sie sich an Ihren Händler.

### Verbundtaste

Gedrückt halten(3 sekunden)

|         | : Display Systeminformationen udn Akkustatus.                              |
|---------|----------------------------------------------------------------------------|
| CAPTURE | : Schnappschuss des aktuellen Bildschirms für die Software oder die Cloud. |

Drücken Sie die Tasten, um die Funktion der Verbundtasten zu aktivieren.

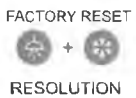

: Zurück zu Werkseinstellungen

Für die Umschaltung zwischen den folgenden Modi drücken:

- Autom. Erkennung der besten Auflösung (4k, 720P, 1080P)
- 1024x768 (bei HDMI-Geräteunterstützung)
- 4K 60 Hz (bei HDMI-Geräteunterstützung)

#### Verbundtaste (forts.)

Drücken Sie die Tasten, um die Funktion der Verbundtasten zu aktivieren.

- Für die Umschaltung zwischen den folgenden Modi drücken:
- MODE - Normal: Bildgradient anpassen +
  - Bewegung: Framerate erhöhen. In diesem Modus muss die Beleuchtung ausreichend sein.
  - -- Hohe Qualität, bessere Bildqualität

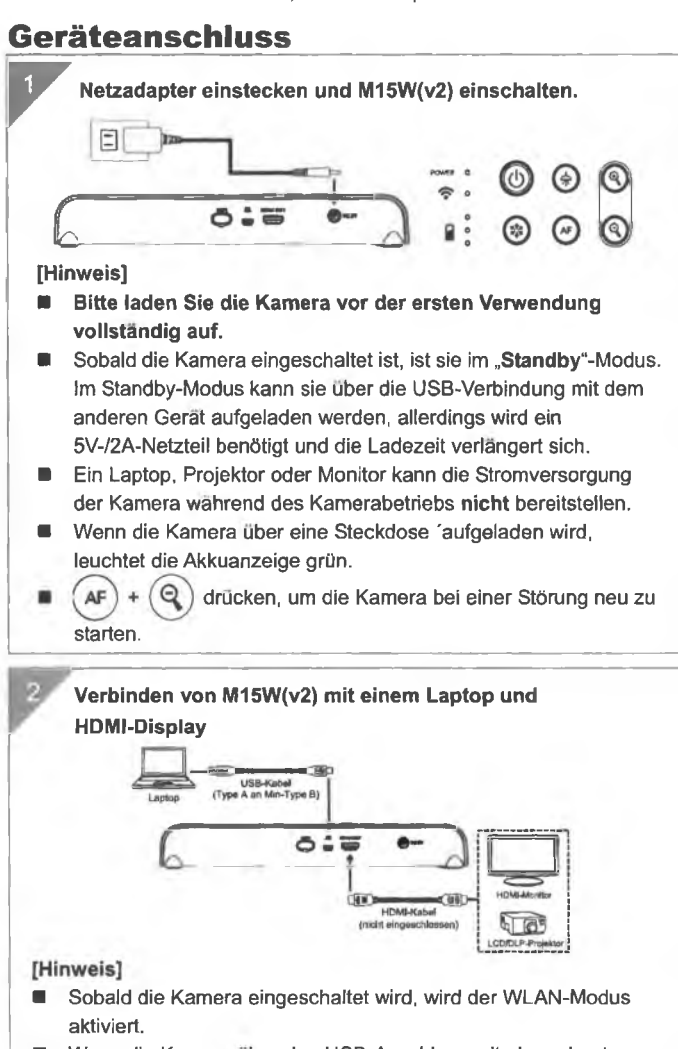

Wenn die Kamera über den USB-Anschluss mit einem Laptop verbunden wird, wird der WLAN-Modus deaktiviert. Beachten Sie

# P2P- Verbinduna über WLAN-Dongle(Option)

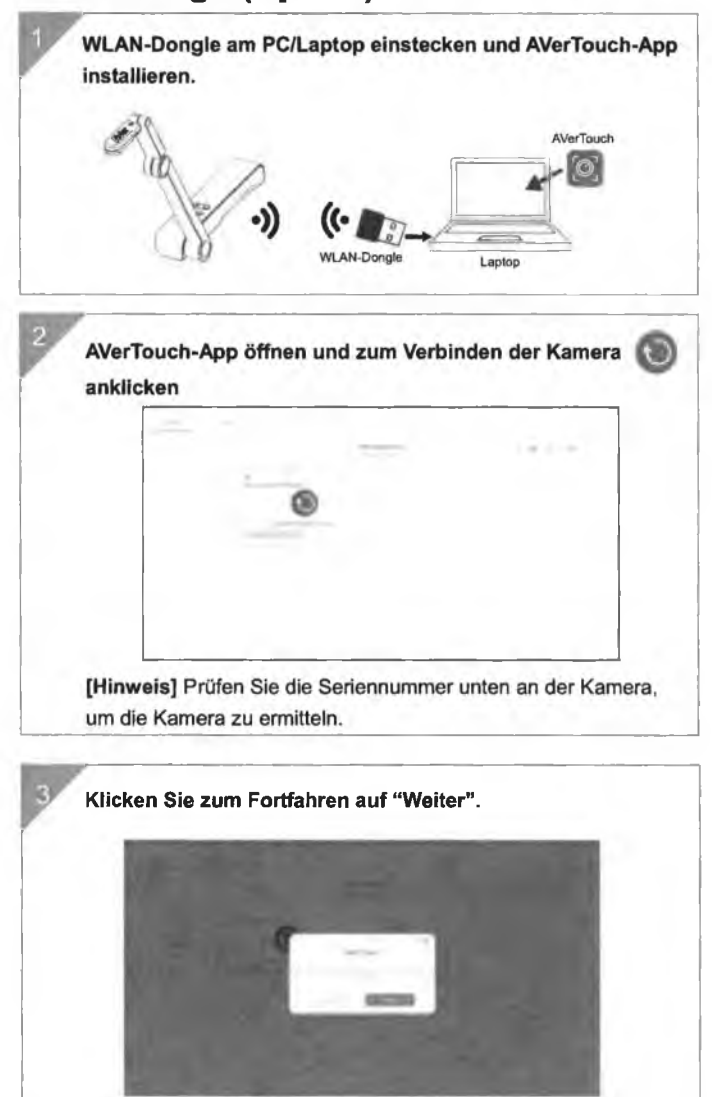

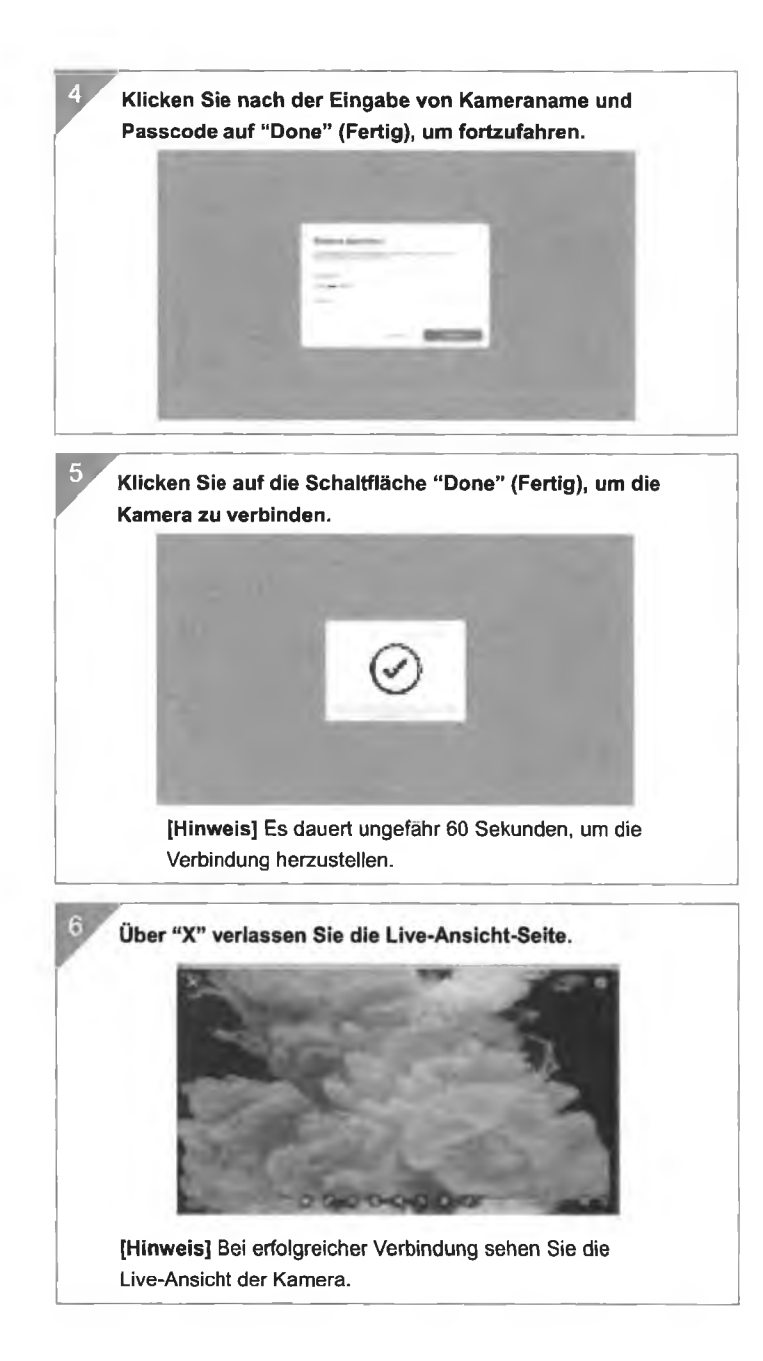

### **WLAN-Einrichtung**

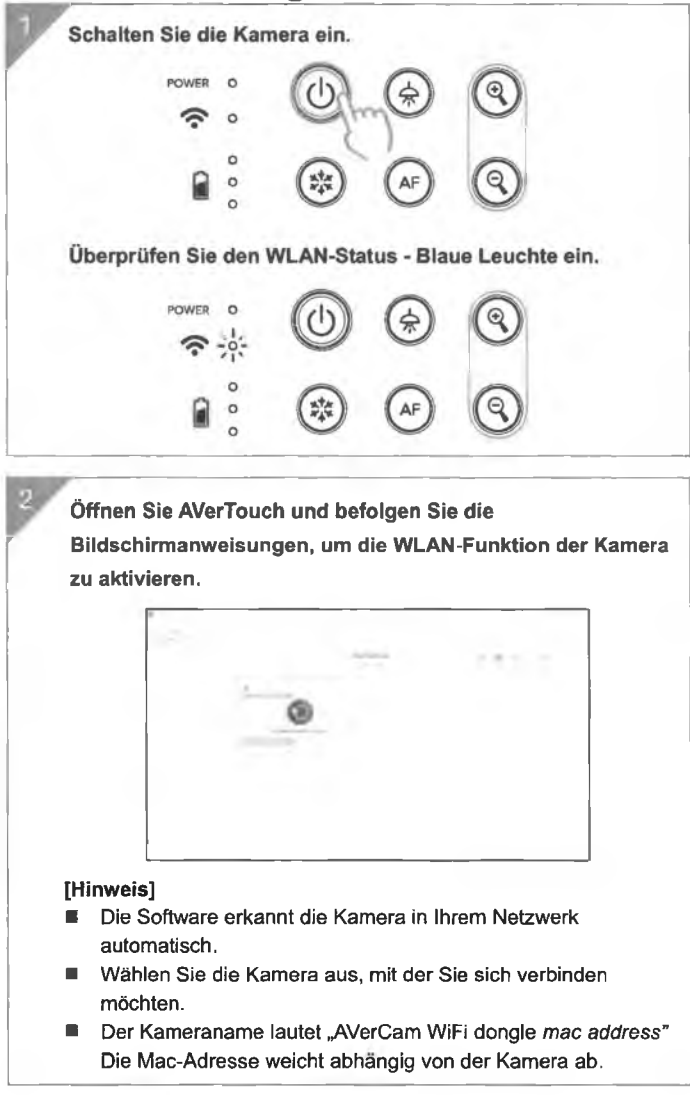

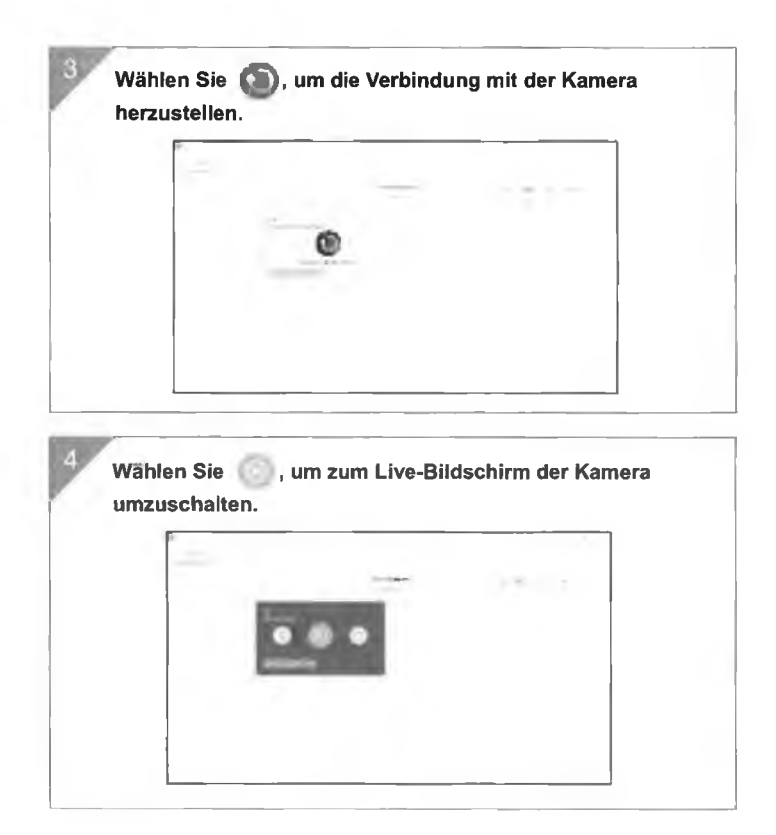

## **Miracast-Verbindung**

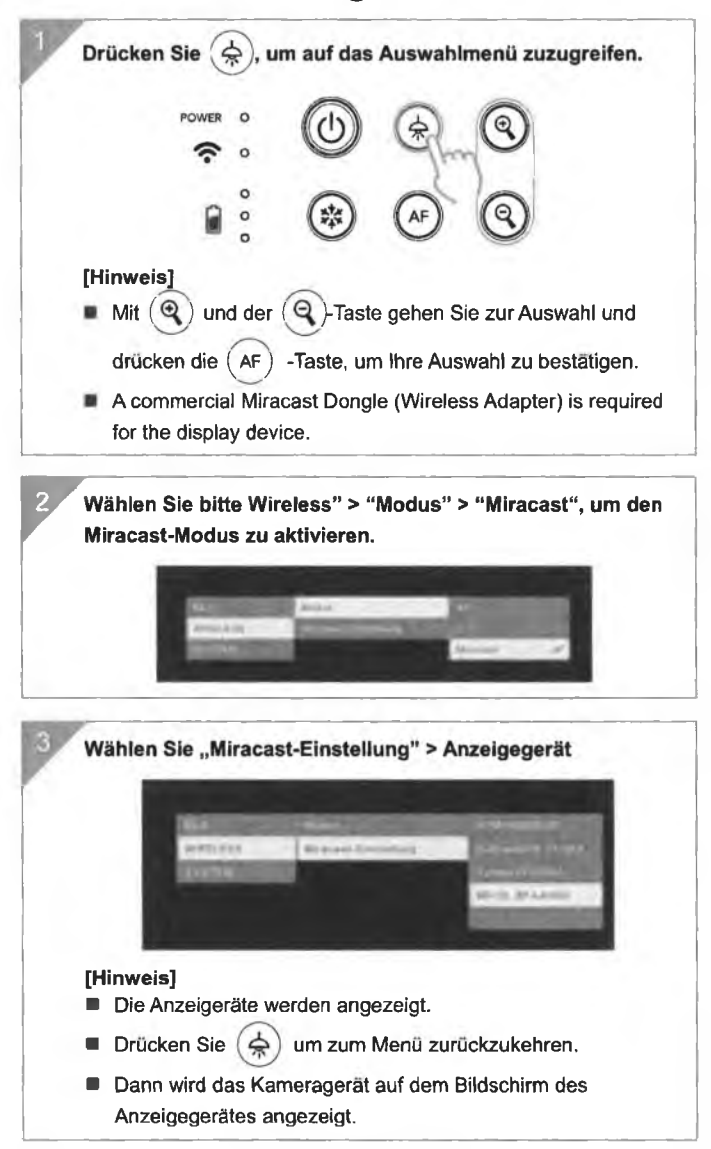

# So Verwenden Sie Die Kamera

Aufbewahrung Der Kamera

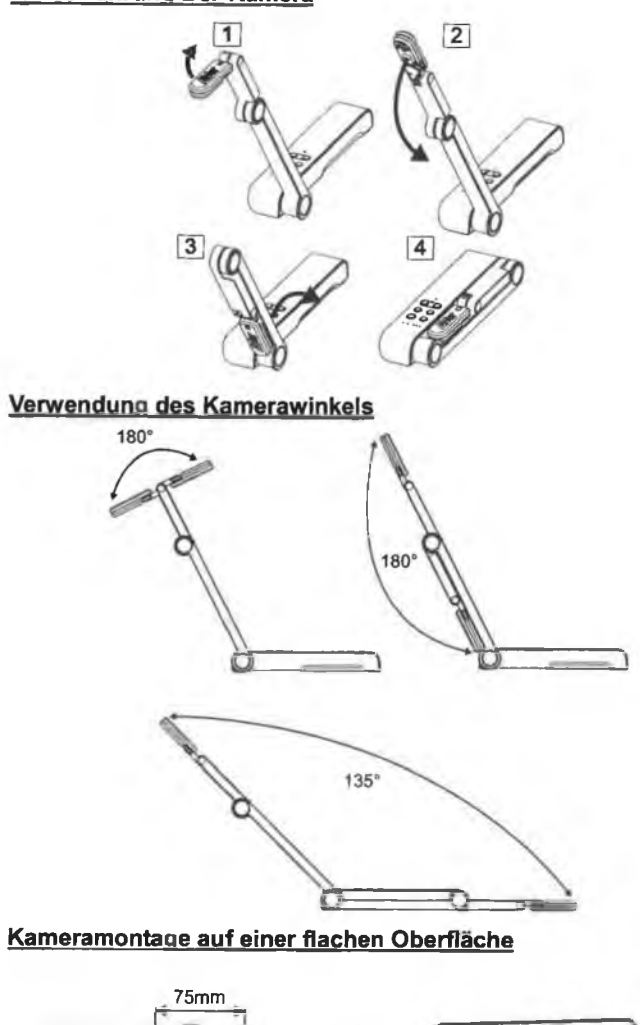

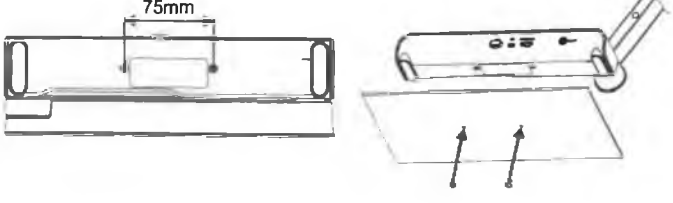

Deutsch-51

#### Kamerakopf drehen

Kamerakopf wie in der Abbildung bewegen

[VORSICHT] Zur Vermeidung von Schäden am Kamerakopf halten Sie den Kamerakopf an der Kante fest, wenn Sie den Kamerakopf drehen möchten.

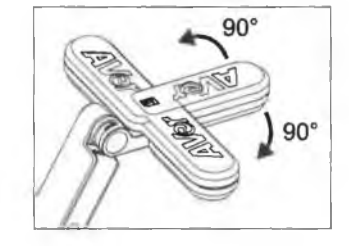

#### **Aufnahmebereich**

Wenn die Kameraposition eine Höhe von 330mm hat, ist der Aufnahmebereich A3-Größe. Platzieren Sie den Gegenstand wie in der Abbildung gezeigt. Das Objektbild ist in positiver Richtung.

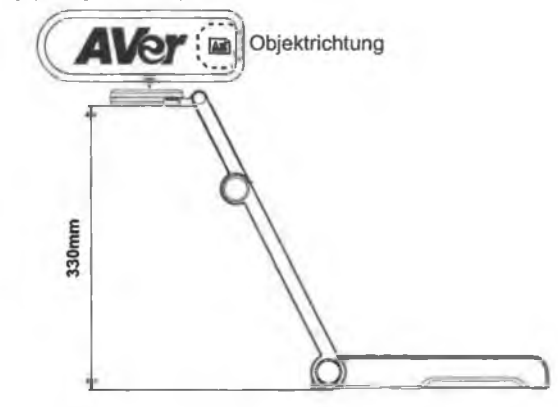

#### **Bildaufnahmerichtung**

Für die Aufnahme von Personen passen Sie das Kameraobjektiv wie abgebildet an. Das Bild der Personen ist in positiver Richtung.

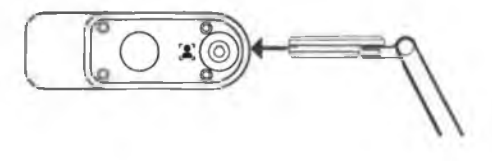

# **Technische Daten**

| Sensor                     | 1/3.06" CMOS                                                                             |
|----------------------------|------------------------------------------------------------------------------------------|
| Pixel                      | 13 Megapixel                                                                             |
| Bildrate                   | 60 tps (max.)                                                                            |
| Bildmodus                  | Normal/High Frame/Hohe Qualität                                                          |
| Effekt                     | Drehen/Anhalten                                                                          |
| HDMI-Ausgang               | 4K; 1080p 60Hz; 720p 60Hz                                                                |
| Fokusslerung               | Autom./Manuell/Bereich (SW)                                                              |
| Aufnahmebereich            | 426 mm x313 mm @ 330 mm                                                                  |
| Zoom                       | Gesamt 23-fach max.                                                                      |
| Dual-Modus                 | AP / Station DHCP (Server/Client)                                                        |
| WLAN-Streaming             | 1080P@30fps, bis zu 4K@30fps                                                             |
| Dualband                   | 5 GHz/2,4 GHz                                                                            |
| Miracast                   | Ja                                                                                       |
| Kompatibilität             | 802.11a/b/g/n/ac (45 Fuß effektiver Bereich)                                             |
| WLAN-Sicherheit            | UNTERSTÜTZUNG VON: WEP,<br>WPA/WPA2-PSK, WPA/WPA2-Enterprise*<br>*EAP-PEAP, EAP-TLS      |
| Stromquelle                | DC5V/ 2A, AC 100-240V                                                                    |
| Stremuchbergh              | 4 Watt (Lampe ein)                                                                       |
| anomverprauch              | 3,5 Watt (Lampe aus)                                                                     |
| Lampentyp                  | LED-Leuchte                                                                              |
| USB                        | USB2.0 Type-A (WLAN-Dongle)<br>USB Type mini-B x 1                                       |
| DC 5V Eingang              | Strombuchse                                                                              |
| MIC                        | Eingebaut                                                                                |
| Betrieb                    | 518 mm (L)*84 mm (B)*351 mm (H) (+/-2 mm,<br>einschließlich Gummifuß)                    |
| Gefattet                   | 280 mm(L)*84 mm(B)*42 mm (H)<br>(+/-2 mm, einschließlich Gummifuß)                       |
| Gewicht                    | 0.68 kg(1.5 lbs)                                                                         |
| Software-Unterslütz<br>ung | ePTZ<br>Bild/Bereichserfassung<br>Bild-für-Bild<br>Timer<br>Cloud-Bibliothek<br>Aufnahme |

#### HINWEIS

DIE TECHNISCHEN DATEN UNTERLIEGEN ÄNDERUNGEN OHNE VORANKÜNDIGUNG. DIE ANGABEN IN DIESER UNTERLAGE DIENEN NUR ZUR INFORMATION.

#### COPYRIGHT

© 2023 AVer Information Inc. Alle Rechte vorbehalten.

Die Informationen in diesem Dokument können sich, ohne dass darauf hingewiesen wird, ändern.

### WARENZEICHEN

"AVer" ist ein Warenzeichen von AVer Information Inc. Andere in diesem Dokument genannten Warenzeichen dienen lediglich der Information und sind Eigentum der entsprechenden Unternehmen.

#### VORSICHT

Explosionsgefahr, wenn nicht der richtige Batterietyp verwendet wird. Entsorgen Sie gebrauchte Batterien entsprechend den Vorschriften.

#### WARNUNG

- Zur Vermeidung der Brandgefahr bzw. von Elektroschocks setzen Sie das Gerät weder Regen noch Feuchtigkeit aus. Die Gewährleistung verfallt, wenn am Produkt unautorisierte Änderungen vorgenommen werden.
- Die Kamera keinen Schlägen oder starker Vibration aussetzen.
- Die richtige Stromspannung wählen, um Schaden an der Kamera zu vermeiden.
- Die Kamera muss so aufgestellt werden, dass niemand auf das Kabel treten kann, weil das Kabel eventuell ausfranst und die Drähte oder der Stecker beschadigt werden können.
- Um die Kamera zu bewegen,
- halten Sie sie mit beiden Händen an der Unterseite fest. Die Kamera nicht mithilfe von Objektiv oder flexiblem Arm
- Den mechanischen Arm und das Kamerateil nicht in die entgegengesetzte Richtung ziehen.

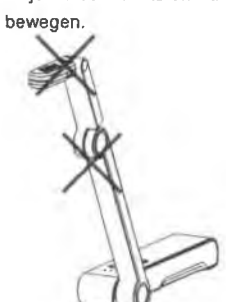

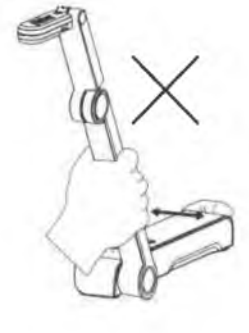

#### Mehr Hilfe

Für FAQs, technische Unterstützung, Software und für den Download der Bedienungsanleitung besuchen Sie bitte:

Download Center:

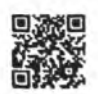

https://www.avereurope.com.download-center

Technischer Support:

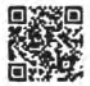

https://www.avereurope.com/technical-support

### Kontaktinformationen

AVer Information Europe B.V.

https://www.avereurope.com

Westblaak 134, 3012 KM, Rotterdam, The Netherlands

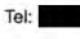

Technischer support:

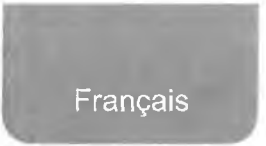

## Contenu de L'emballage

Les éléments ci-dessous sont fournis avec ce produit. Si un élément venait à manquer, adressez-vous au revendeur auquel vous avez acheté le produit.

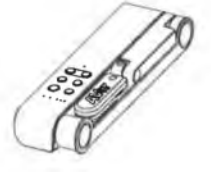

Appareil M15W(v2)

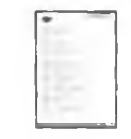

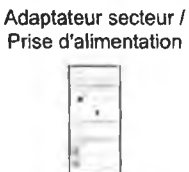

Mode d'emploi

0 Q

Dongle Wi-Fi (en option)

Câble USB

Carte de garantie\*

\*Japon, Taiwan et Europe seulement

## **Accessoires En Option**

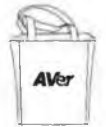

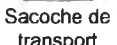

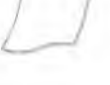

transport

Film antireflet

Français-56

## **Descriptif Materiel**

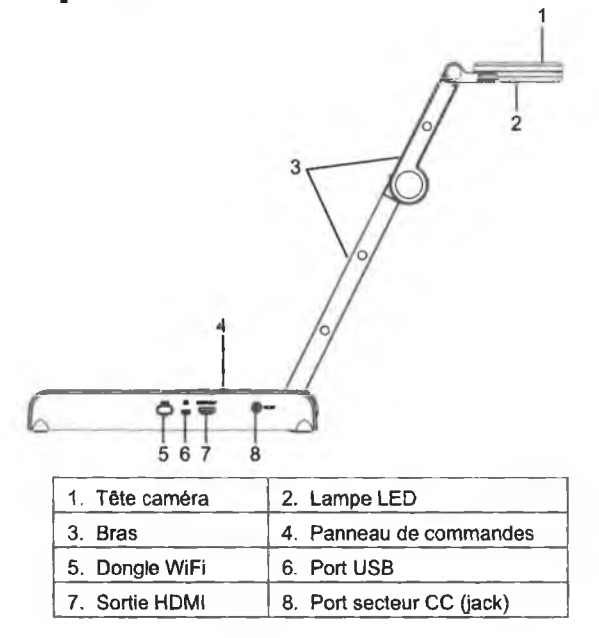

## Panneau de Commandes

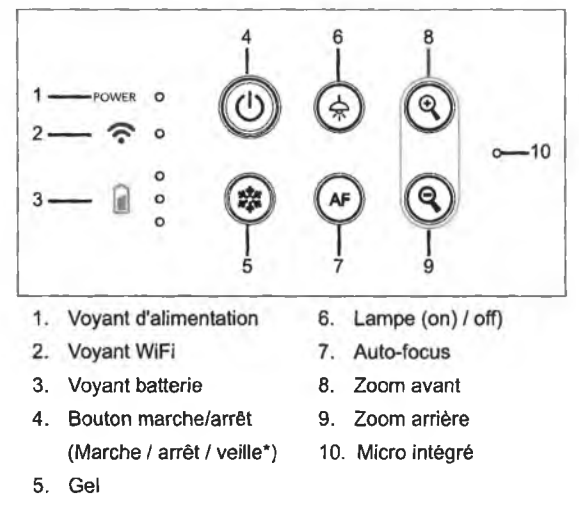

\* Le mode veille est pris en charge tant que l'appareil est branché sur le secteur.

# Voyant LED

| Alimentation | Vert fixe : marche                                        |
|--------------|-----------------------------------------------------------|
|              | Éteint : arrêt                                            |
|              | Rouge fixe : veille*                                      |
| 1            | * Le mode veille est pris en charge tant que l'appareil   |
|              | est branché sur le secteur.                               |
| WiFi         | Bleu fixe : Mode PA prêt / STA connecté                   |
| •            | Bleu, clignotement lent : connexion du logiciel à la      |
|              | caméra en cours                                           |
|              | Bleu, clignotement rapide : créer mode PA /               |
|              | Connexion STA en cours                                    |
|              | Vert fixe : mode Miracast prêt                            |
|              | Vert, clignotement lent : démarrage diffusion             |
|              | Miracast                                                  |
|              | Vert, clignotement rapide : recherche d'appareil          |
|              | Miracast / connexion en cours                             |
| 0            | Vert fixe (x3) : la batterie est chargée (entre 60 et     |
| Batterie 📔 🔉 | 100 %)                                                    |
| 0            | Vert fixe (x2) : la charge de la batterie se trouve entre |
|              | 30 et 60 %                                                |
|              | Vert fixe (x1) : la charge de la batterie se trouve entre |
|              | 5 et 30 %                                                 |
|              | Rouge fixe (x1) : la charge de la batterie se trouve      |
|              | entre 0 et 5 %                                            |
|              | Rouge clignotant (x1) : la batterie est déchargée         |
|              | Orange fixe (x3) : La batterie ne fonctionne pas          |
|              | normalement                                               |

### [Remarque]

À long terme, les performances de la batterie baissent. Ne remplacez-pas vous-même la batterie. Veuillez vous adresser à votre revendeur.

## **Clé Composite**

Appuyer Longuement(3 secondes)

MORE INFO / : Affichage des informations système et du statut de charge BATTERY de la batterie.

CAPTURE : Envoi d'une capture de l'image en direct vers le logiciel ou le Cloud

Appuyez sur les touches pour utiliser la fonction touche composée.

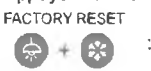

: Retour aux paramètres usine

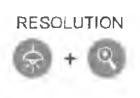

: Appuyer pour commuter entre les modes suivants :

- Détection automatique de la meilleure resolution (4k, 720p, 1080p)
- 1024x768 (si pris en charge par l'équipement HDMI)
- 4K 60Hz((si pris en charge par l'équipement HDMI)

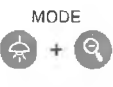

: Appuyer pour commuter entre les modes suivants -Normal : régler le gradient de l'image.

-Mouvement : augmenter la cadence. Ce mode exige un éclairage suffisant.

-Haute qualité : meilleure qualité d'image.

### **Connexion d'appareils**

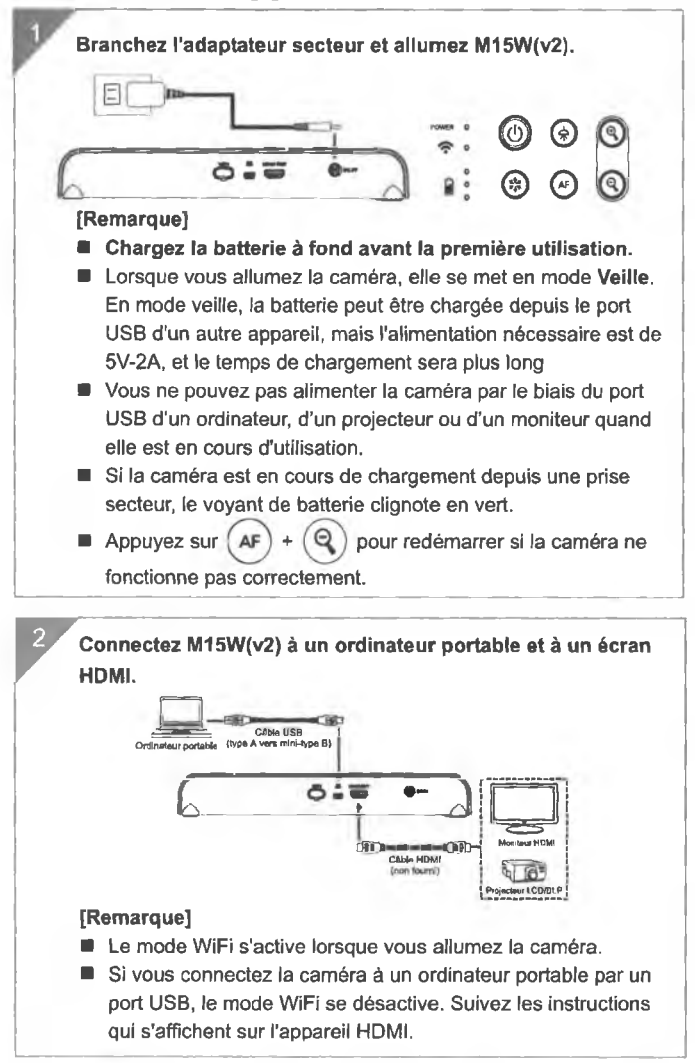

# Connexion pair-à-pair (P2P) par dongle WiFi (en option)

|   | AVerTouch<br>)) ((• • • • • • • • • • • • • • • • • •                                    |
|---|------------------------------------------------------------------------------------------|
|   | Ouvrez l'application AVerTouch, cliquez sur Dour connecter la caméra.                    |
|   |                                                                                          |
|   | [Remarque] Vérifiez le numéro de série en bas de la caméra<br>pour trouver votre caméra. |
| - | Cliquez sur Next pour continuer.                                                         |
|   |                                                                                          |

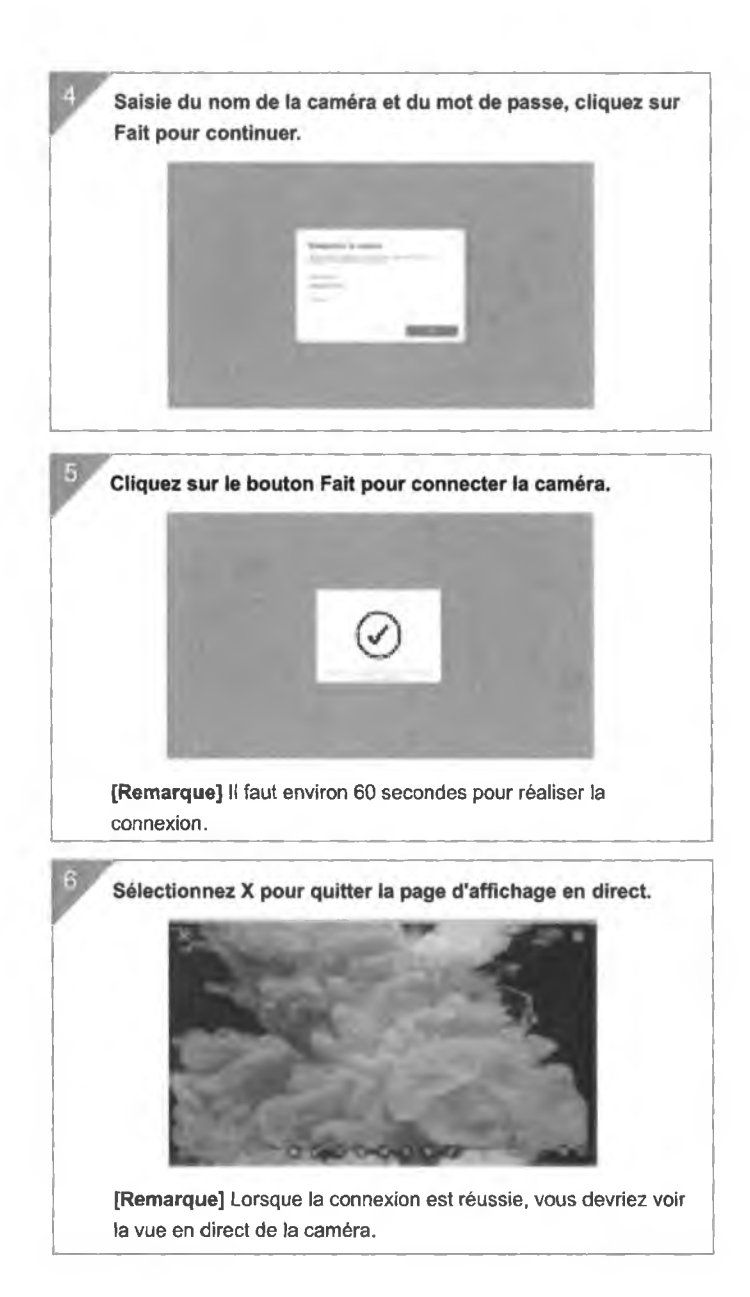

## **Connexion Wi-Fi**

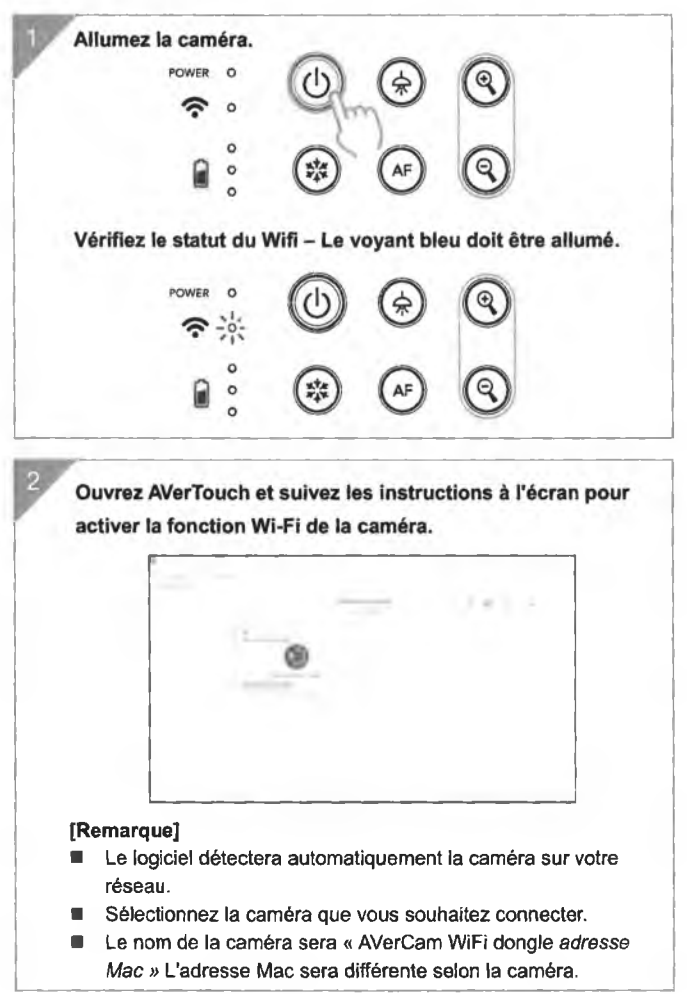

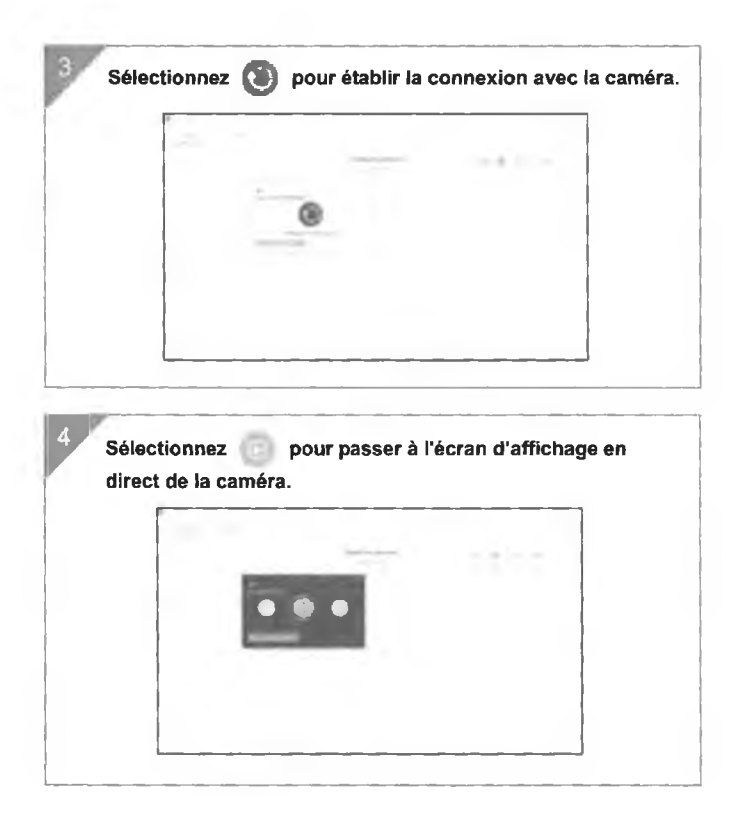

### **Connexion Miracast**

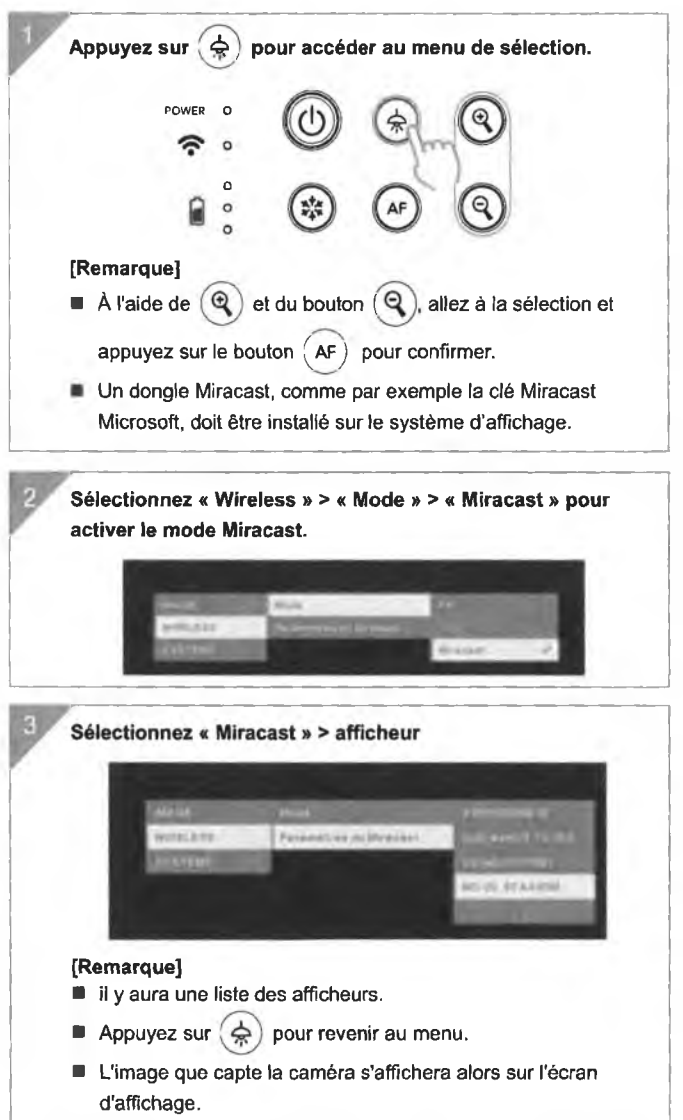